# **H.265 NVR**

# 網路監控錄影機

操作說明書

# 1. 安裝硬碟

提醒:請使用硬碟製造廠商推薦的 NVR 監控專用 SATA 硬碟。在安裝前,請確認電源已關閉。 硬碟安裝工具:十字螺絲起子一把。 硬碟安裝步驟:

1、鬆開主機殼背板和側面的螺絲,取下錄影機上蓋。

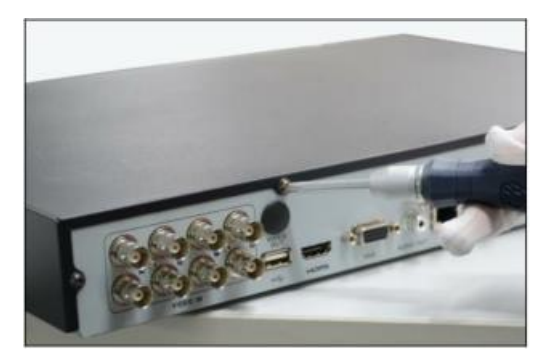

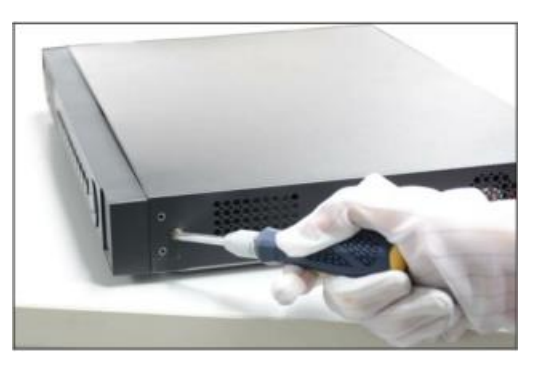

2、將錄影機主機側立,對準硬碟螺絲孔與主機殼底部的預留孔,用螺絲將硬碟固定。

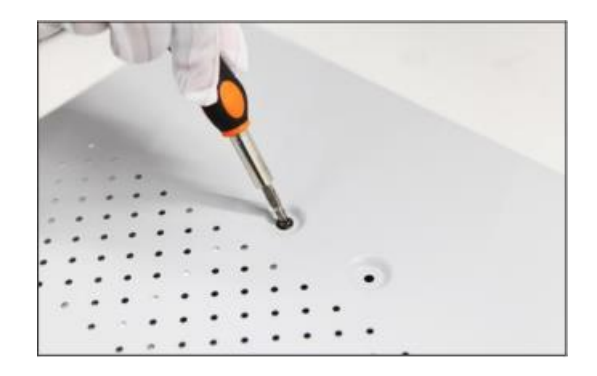

3、將硬碟 SATA 資料線一端連接在主機板上,另一端連接在硬碟上。

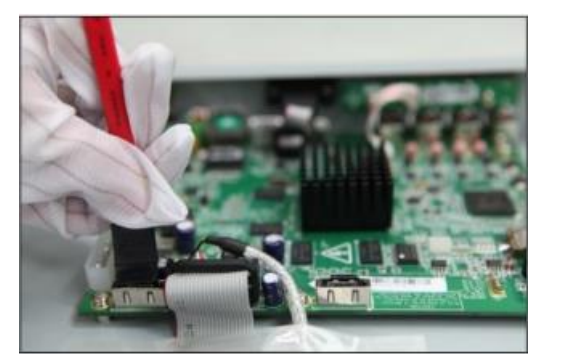

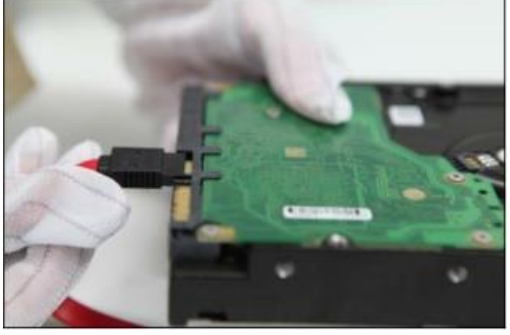

4、將電源線一端連接在主機板上,另一端連接在硬碟上。

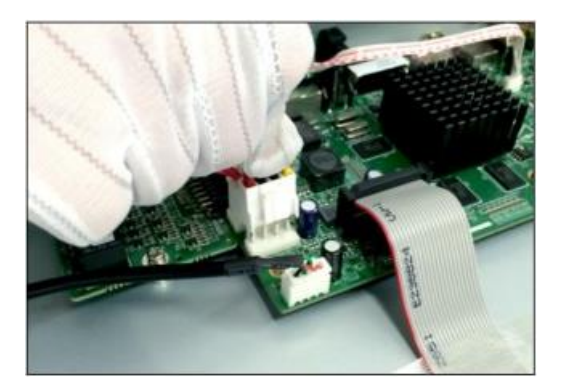

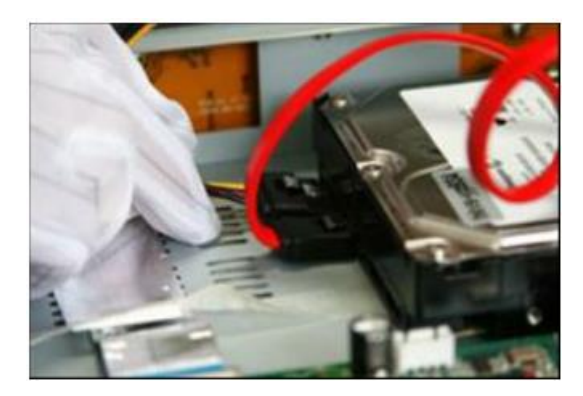

# 2. 機身說明及連接方式

監控錄影機前面板圖

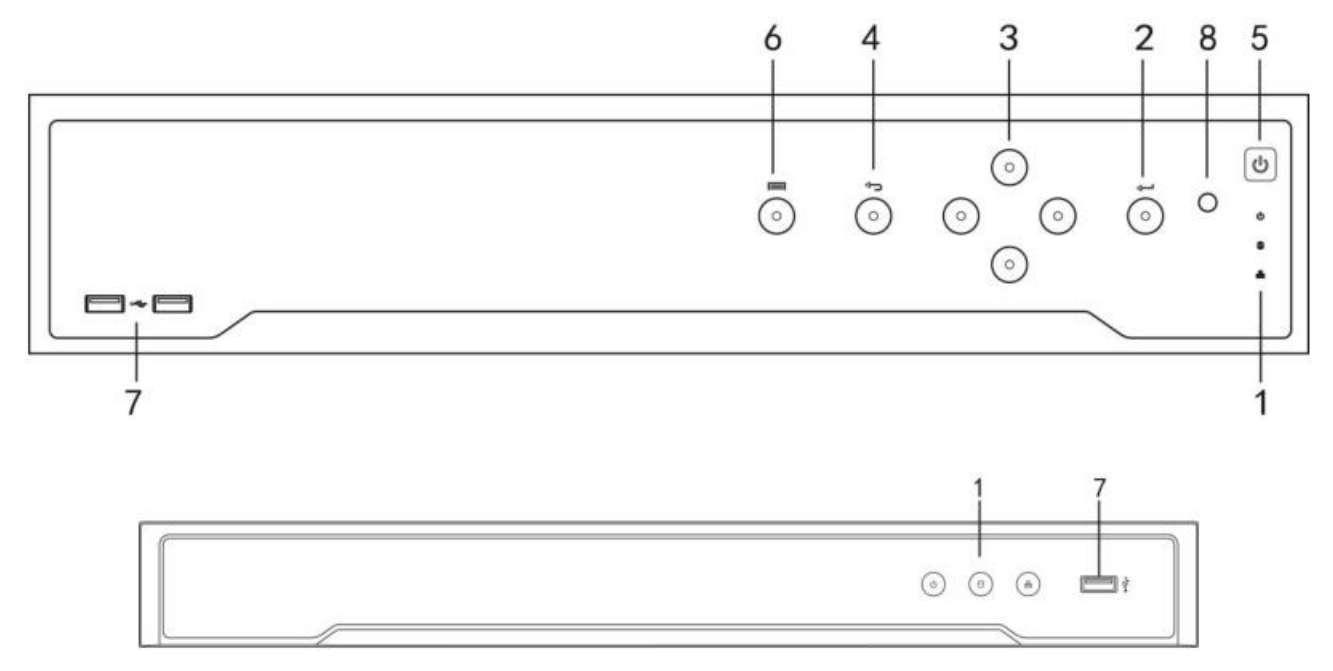

| 序號 | 名稱     | 功能說明              |
|----|--------|-------------------|
|    | 電源燈    | 開啟設備後呈白色常亮。       |
| 1  | 狀態燈    | 硬碟正在讀寫時呈紅色並閃爍。    |
|    | 網路燈    | 網路連接正常時呈白色並閃爍。    |
| 7  | USB 介面 | 可外接滑鼠、U盤、移動硬碟等設備。 |

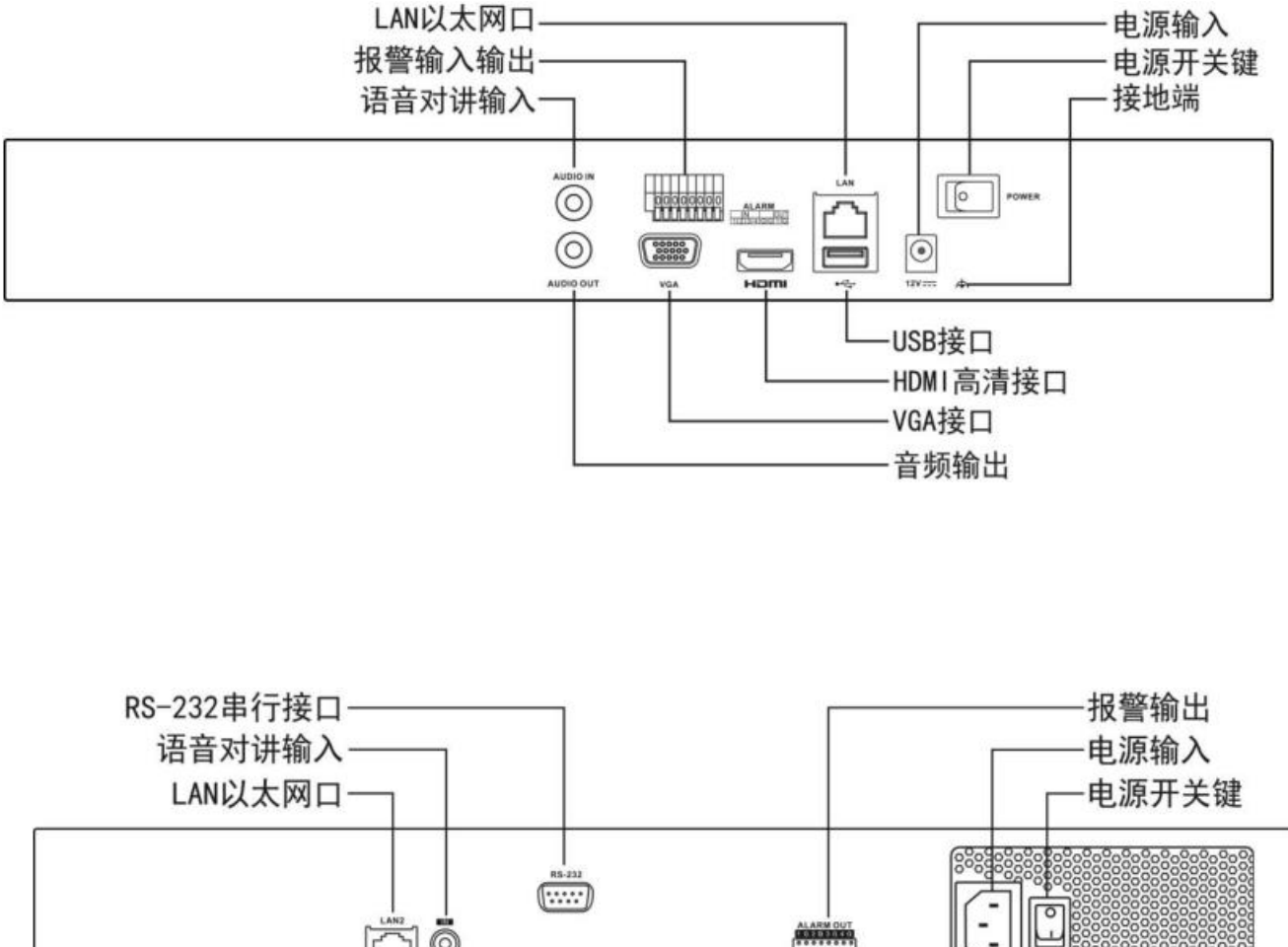

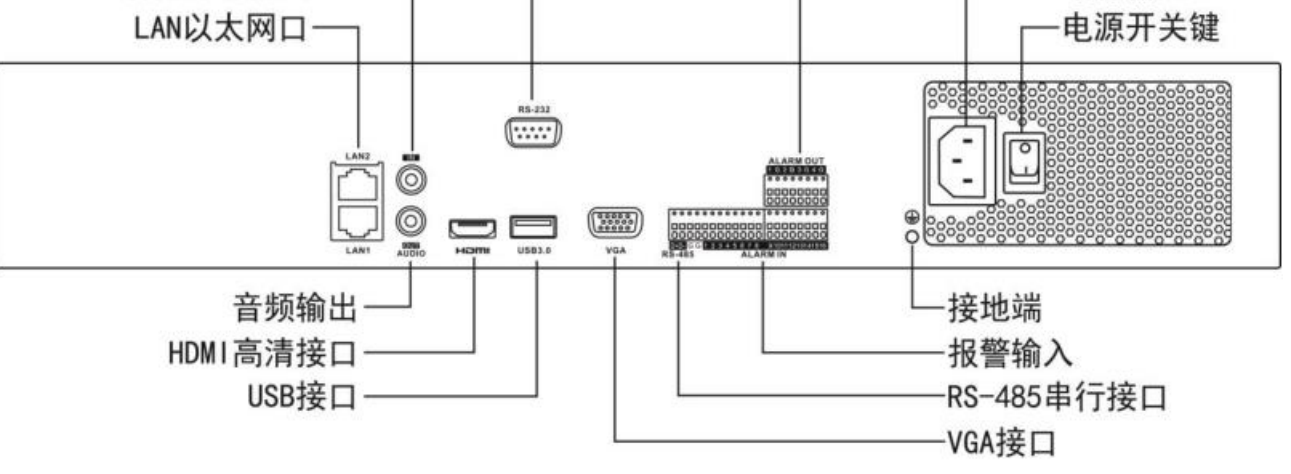

# 3. 設定精靈

原廠預設值會自動啟動 [設定精靈],設定精靈會一步一步引導你完成 NVR 的主要設定,建議第一次使用 NVR時,可以依照設定精靈的步驟來完成 NVR的設定。

1. 請選擇您需要的語言。出廠已經設定為繁體中文

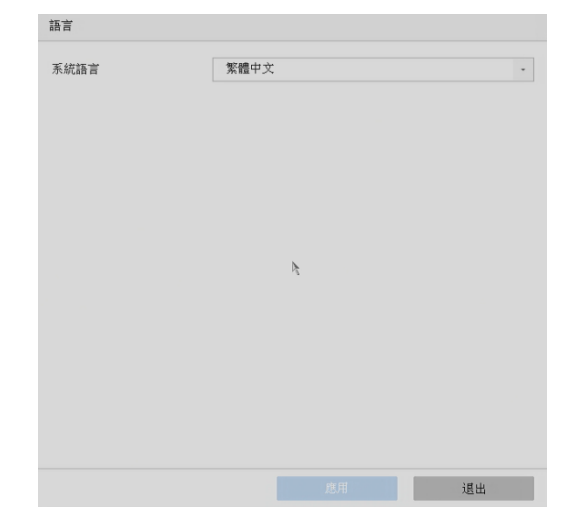

2. 登入畫面會要求建立 [管理員密碼]。出廠預設為『t29993377』

| 5)<br>5                              |      |             |
|--------------------------------------|------|-------------|
| 能交量的                                 |      | an<br>Dhaon |
| admin                                | 3    |             |
| 55<br>百重追急的广密 4月                     |      |             |
| ☑已保留的電子郵件設定<br>☑匯出 GUID              | 0    |             |
| ☑安全性問題設定<br>建立頻道預設密碼                 |      |             |
| 8-1612元,只能用数手、小易手母、<br>、特殊字元的兩種及以上組合 | 大师子母 |             |
| 確定                                   |      |             |

3. 設定解鎖圖案。出廠預設為 "L"

| 設定解鎖圖案 |   |         |  |
|--------|---|---------|--|
|        |   |         |  |
|        | • |         |  |
|        |   |         |  |
|        |   | 請繪製解鎖圖案 |  |

4. 設定時區、日期與時間。台灣時區是 GMT+08:00

| 精靈         |        |             |        | 3          | 4              | - 5- | 6    |     |             |  |
|------------|--------|-------------|--------|------------|----------------|------|------|-----|-------------|--|
| $-e^{i t}$ |        | 日期與時間<br>設定 | 網路設定   | 硬碟         | 攝影機設定          | 平台存取 | 變更密碼 |     | $(S_{i,k})$ |  |
|            | 日期與時間設 | 定           |        |            |                |      |      |     |             |  |
|            | 時區     |             | (GMT+  | -08:00) 네比 | 京、烏犭 -         |      |      |     |             |  |
|            | 日期顯示格式 |             | DD-MM  | И-YYYY 目   | 月年 -           |      |      |     |             |  |
|            | 系統日期   |             | 03-02- | 2020       | Ranta<br>Ranta |      |      |     |             |  |
|            | 系統時間   |             | 16:39: | 19         | $\odot$        |      |      |     |             |  |
|            |        |             |        | ٩          |                |      |      |     |             |  |
|            |        |             |        |            |                |      |      |     |             |  |
|            | ☑啟用精靈  |             |        |            |                |      |      | 下一步 | 退出          |  |

5. 網路設定,可啟動 [DHCP] 功能,由 Router 自動指派 IP 位址給NVR。您也可以直接於 IPv4 的欄 位輸入您自行指定的 IP 位址。

| 精靈 |                   |                  |       | • •                  |              |  |  |
|----|-------------------|------------------|-------|----------------------|--------------|--|--|
|    |                   | 日期與時間 網路設定<br>設定 | 硬碟    | 攝影機設定 平台存取           | <b>麦</b> 更密碼 |  |  |
|    | 網路設定              |                  |       |                      |              |  |  |
|    | 網卡類型              | 10M/100M/1000M   | 自調道 - | 啟動DHCP               | □<br>        |  |  |
|    | 啟用「自動取<br>主要DNS伺… | 得 DNS 伺服器位址」     |       | IPv4位址<br>IPv4 子網路遮罩 | •            |  |  |
|    | 次要DNS伺            |                  |       | IPv4 預設開道器           |              |  |  |
|    |                   |                  |       |                      |              |  |  |
|    |                   |                  |       |                      |              |  |  |
|    |                   |                  |       |                      |              |  |  |
|    |                   |                  |       |                      |              |  |  |

[次要 DNS 伺服器] 可輸入168.95.192.1或8.8.8.8

6. 硬碟格式化畫面底下,會顯示目前NVR所安裝的硬碟,並告知硬碟數量與容量。第一次使用的硬碟,

|    |         | 1_                | 2         | 3  | 4          | 6        | 6          |    |             |
|----|---------|-------------------|-----------|----|------------|----------|------------|----|-------------|
| 85 | e ile e | 日期與時間<br>設定       | 網路設定      | 硬碟 | 攝影機設定      | 平台存取     | 變更密碼       |    | ÷.,         |
|    | 硬碟      |                   |           |    |            |          |            |    |             |
|    |         | 732798 (Å) 0.5    | alter set |    | 11.10.0015 | 100 Mar. | ak/92-2011 |    | A.A         |
|    |         | 1 印史印刷动雨雪陀  <br>2 | 931.52GB  |    | 正常         | 讀寫       | 本機端        | ON | ика ш<br>ИВ |
|    |         |                   |           |    |            |          |            |    |             |
|    |         |                   |           |    |            |          |            |    |             |
|    |         |                   |           |    |            |          |            |    |             |
|    |         |                   |           |    |            |          |            |    |             |
|    |         |                   |           |    |            |          |            |    | 格式化         |
|    |         |                   |           |    |            |          |            |    | 183400      |

一定要格式化才能開始錄影。請先點選要格式化的硬碟,然後點選[格式化]按鍵。

- 7. 新增網路攝影機到NVR,可透過下列方式來新增網路攝影機:
  - (1) 請先確認網路已連線,並確定網路攝影機已被激活!
  - (2) 點選搜尋, NVR會快速搜尋並列出可連線的網路攝影機, 選擇要加入的攝影機
  - (3) 點選 [新增],直接輸入網路攝影機的 IP 位址與帳號密碼

| # 979  |         |             |      |       |       |      |      |        |      |
|--------|---------|-------------|------|-------|-------|------|------|--------|------|
| FI 112 |         | 1_          | _ 2  | - 3 - |       | 5    | 6    |        |      |
|        |         | 日期與時間<br>設定 | 網路設定 | 硬碟    | 攝影機設定 | 平台存取 | 變更密碼 |        | 28   |
|        | 攝影機設定   |             |      |       |       |      |      |        |      |
|        |         |             |      |       |       |      |      |        |      |
|        |         | °位址         | 安全性  | #     | 貢道數量  |      | 裝置型  | 號      |      |
|        |         |             |      |       |       |      |      |        |      |
|        |         |             |      |       |       |      |      |        |      |
|        |         |             |      |       |       |      |      |        |      |
|        | □ 自動切換H | .265(首次接入   | 、生效) |       |       |      | 十 新增 | (3) 搜尋 | ₽ 啟動 |
|        |         |             |      |       |       |      | 上一步  | 下一步    | 退出   |

#### 8. P2P 網路快速設定。

勾選 [啟用],出現服務條款頁面請自行輸入驗證碼並勾選同意 P2P 網路連線服務條款後點選確定,請用手機掃描右邊 QR Code 下載Hik-Connect,開啟 Hik-Connect 進行初始設定後掃描左邊 QR Code 和主機進步 P2P 連線。

| 精) | 2 4 59<br>28 72 |         | 1           | 2      | _ 3_ |       | 5    | 6    |     |    |  |
|----|-----------------|---------|-------------|--------|------|-------|------|------|-----|----|--|
|    | 25              |         | 日期與時間<br>設定 | ] 網路設定 | 硬碟   | 攝影機設定 | 平台存取 | 變更密碼 |     |    |  |
|    |                 | 變更密碼    |             |        |      |       |      |      |     |    |  |
|    |                 | 修改管理員密码 | 馬           |        |      |       |      |      |     |    |  |
|    |                 |         |             |        |      |       |      |      |     |    |  |
|    |                 |         |             |        |      |       |      |      |     |    |  |
|    |                 |         |             |        |      |       |      |      |     |    |  |
|    |                 |         |             |        |      |       |      |      |     |    |  |
|    |                 |         |             |        |      |       |      |      |     |    |  |
|    |                 |         |             |        |      |       |      |      | 上一步 | 完成 |  |
|    |                 |         |             |        |      |       |      |      |     |    |  |

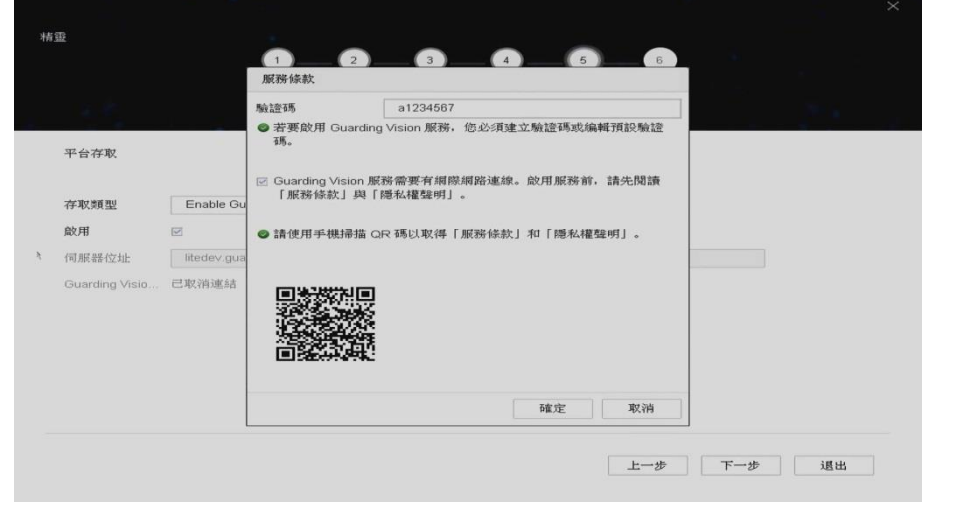

|                 | 日期與時間<br>設定            | 網路設定 硬碟 | 攝影機設定 平        | 台存取 變更密碼         |  |
|-----------------|------------------------|---------|----------------|------------------|--|
| 平台存取            |                        |         |                |                  |  |
| 存取類型            | Enable Guarding Visi - |         |                |                  |  |
| 啟用              | V                      |         | 啟用碼流加密         |                  |  |
| 伺服器位址           | litedev.guardingvisior | □自訂     | 驗證研            | a1234567         |  |
| Guarding Visio  | 己取消連結                  | 解除绑定    | 狀態             | 離線               |  |
| 透過 Guarding Vis | sion 應用程式掃描 QR 碼以      | 新增裝置。   | 使用智慧型手機應       | 用程式掃描 QR 碼以新增裝置。 |  |
| 回燈洄             | ]                      |         | 回任新建国          |                  |  |
| <b>把任</b> 定     | i                      |         |                | ě.               |  |
| 高級規             |                        |         | 25,853         | 6                |  |
| LEIX De Ca      | •                      | *       | <b>INFRASE</b> |                  |  |

#### 9. 若不需要變更密碼請直接點擊完成

# 4. 即時畫面

### 切換即時畫面的模式

在 [多分割模式]下,移動滑鼠並雙擊滑鼠左鍵,可以進入該頻道的 [全螢幕畫面]。在全 螢幕模式下,雙擊滑鼠左鍵,可切換回 [多分割模式]。

### 即時畫面中的圖像意義

即時監控模式下,每個頻道的錄影、警報狀態可以透過各頻道右上方的圖示來做辨認。

| 圖示 | 狀態說明                                            |
|----|-------------------------------------------------|
|    | 警報通知 (包括影像遺失警報、鏡頭遮蔽警報、位移偵測警報、智慧偵測<br>警報或是警報感應器) |
|    | 錄影功能已啟動(包括手動、持續、排程、位移偵測錄影)                      |
|    | 異常警報發生和錄影功能已啟動                                  |

### 即時畫面中右下角按鍵說明

即時監控模式,右下角按鍵說明如下:

| 按鍵         | 說明                       |
|------------|--------------------------|
| <          | 上一個畫面/上一個頻道              |
| $\geq$     | 下一個畫面/下一個頻道              |
|            | 切換成1/4/6/8/9/16/25頻道分割模式 |
| $\odot$    | 開始/取消跳台模式,頻道依序輪流顯示       |
| Q          | 啟動或停止全頻道全天連續錄影           |
| К.Л<br>К.У | 單一攝影機全螢幕顯示               |

# 5. P.T.Z. (快速球)設定

要控制快速球,請先確認快速球是否已與NVR完成連結。 在[即時影像]模式下,選擇快速球頻道,點選 至來叫出快速球操控畫面,請點選 [雲台參數配置], 輸入快速球廠商所提供的相關設定。若輸入資料與快速球本身的設定有異,則無法順利控制。設定完成, 請務必點選 [確定]。

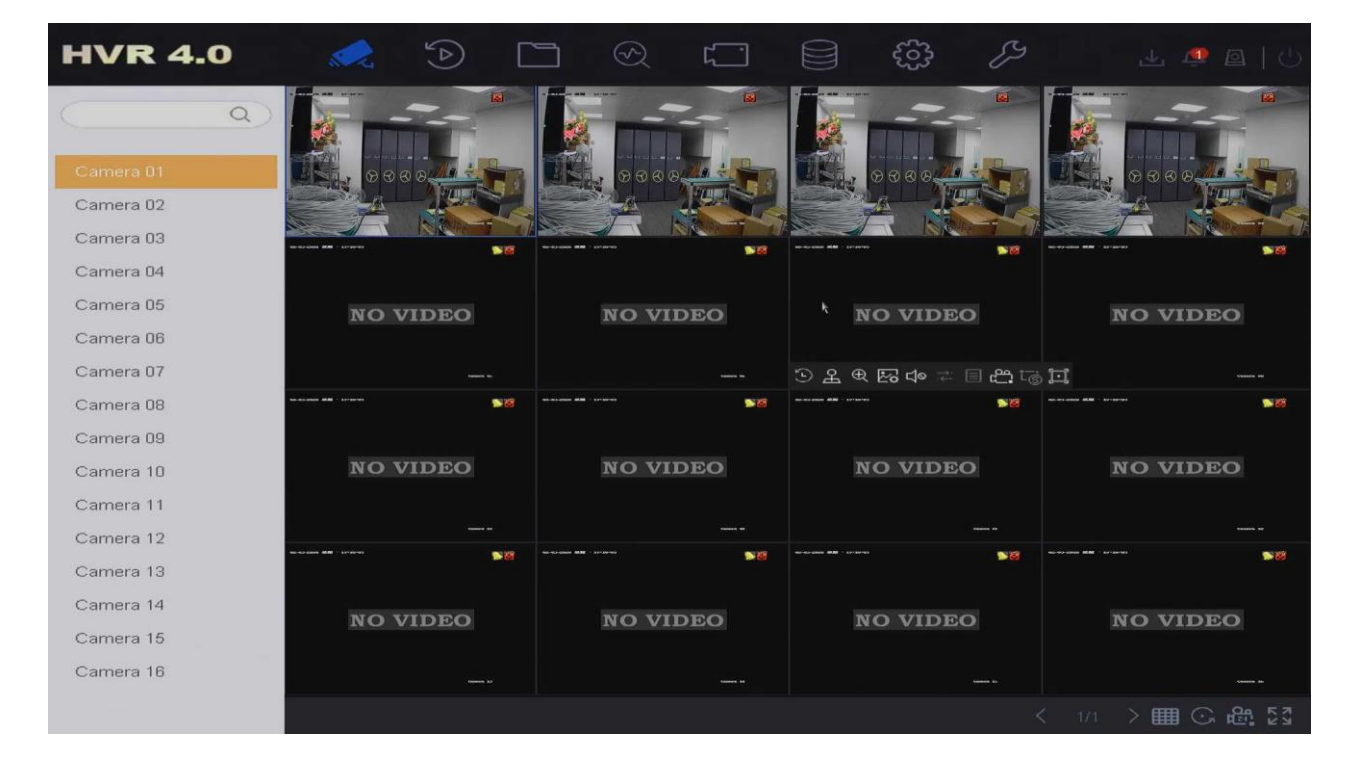

|                         |              |          |    | P.T.Z.控制 | ×                   |
|-------------------------|--------------|----------|----|----------|---------------------|
| 92-03-2020 星期一 17:11:37 | 雲台參數配置       |          | X  |          | <ul> <li></li></ul> |
|                         | 鮑率           | 9600     |    |          | +                   |
|                         | 數據元率         | 8        |    |          |                     |
|                         | 停止元率         | 1        | -  | 輔助功能     | 航朝跡                 |
|                         | 奇偶性          | AH       | 14 | ·@· (\$3 | © ଜ                 |
|                         | 流量控制         | 無        | -  |          |                     |
|                         | 通訊協定         | UTC      | -  | 守望一鍵巡航   | 一鍵恢復                |
|                         | 1P位址         | 0        |    | 守望巡航1    | 守望預設點1              |
|                         | P.T.Z 位址有效範圍 | I: 0~255 | 1  | 左邊界線     | 右邊界線<br>雲台參數配置      |
|                         |              | 複製 確定    | 取消 |          |                     |
|                         | and a start  | Color C  |    |          |                     |
|                         |              |          |    |          |                     |
|                         |              |          |    | 捷徑       | \$                  |

### 快速球控制按鍵說明

右邊 PTZ 面板提供基本按鈕以及 3 個功能 (輔助功能 / 巡航 / 軌跡),功能說明如下

| 輔助功能 | 能 | 巡航  | 軌跡           | 輔助功能 | 巡航   | 軌跡   | 輔助功能   | 巡航   | <b>車九</b> 品亦 |
|------|---|-----|--------------|------|------|------|--------|------|--------------|
| Aga  | æ | (3) | ( <b>Q</b> ) | 巡邏1  |      | -    | 車九品亦 1 |      | -            |
|      |   |     |              | ✿ 設置 | ⊙ 調用 | ⊙ 停止 | ◎ 錄影   | ⊙ 調用 | ⊙ 停止         |
|      |   |     |              |      |      |      |        |      |              |

| 圖示                                                                                                    | 功能說明               |
|----------------------------------------------------------------------------------------------------|--------------------|
| <ul> <li></li> <li></li> <li><th>方向控制 / 自動巡航</th></li></ul> | 方向控制 / 自動巡航        |
| a a                                                                                                    | zoom out / zoom in |
| a a                                                                                                    | 對焦 -/對焦 +          |
| 00                                                                                                    | 光圈 -/光圈 +          |
| • •                                                                                                    | 快速球移動速度控制          |
|                                                                                                    | 開啟 / 關閉照明          |
| •                                                                                                    | 開啟/關閉雨刷            |
| 9                                                                                                    | 開啟 / 關閉 3D 定位      |
| <b>[</b> ]                                                                                                    | 開啟 / 關閉手動追蹤        |
|                                                                                                    | 主選單                |

## 6. 錄影設定

#### 錄影設定值

點擊上方 圖示,點選[視訊參數]→ [主碼流]進入錄影參數設定,這裡可以獨立設定每支攝影機的錄影參數。

| ℃ 攝影機 >     | 攝影機 [A1] Camera | 01 -             |        |                  |   |
|-------------|-----------------|------------------|--------|------------------|---|
| ◎ 螢幕        | 前端解析度           | 1080P30          |        |                  |   |
| ▶ 遮罩設定      | 錄影設定            | 主碼流(定時)          |        | 主碼流(事件)          |   |
| 一 相訊条動      | 碼流粪型            | 影像聲音複合流          | -      | 影像聲音複合流          | • |
| - Danver RA | 解析度             | 1920*1080(1080P) | -      | 1920*1080(1080P) | - |
|             | 元率類型            | 變碼率              | -      | 變碼率              | - |
| 子碼流         | 影像畫質            | 中等               | -      | 中等               | - |
|             | 影像張數            | 全幀率              | -      | 全幀率              | - |
|             | 元率上限模式          | 一般控制             | -      | 一般控制             | • |
|             | 元率上限(Kbps)      | 2048             | -      | 2048             | • |
|             | 元率上限建議範圍        | 1920~3200(Kbps)  |        | 1920~3200(Kbps)  |   |
|             | 平均位元率 (Kbps)    | 1440             |        | 1440             |   |
|             | 影像编碼            | H.265            | +      | H.265            |   |
|             | 啟用Smart265模式    | □ 藉由 H.265 I     | Pro 供電 |                  |   |
|             | 音訊              | 攝影機              | -      |                  |   |
|             | 應用              | 複製到              |        |                  |   |

NVR可以設定在一般狀況下,用較低的錄影畫質來錄影,以節省硬碟空間,但是當一發生事件(警報、位移偵測、智慧偵測異常)時,馬上提高錄影畫質來取得重要時刻的清晰畫面。

| 主碼流 (定時) | 該攝影機在持續錄影狀態下,沒有發生事件時的錄影參數的設定。       |
|----------|-------------------------------------|
| 主碼流 (事件) | 該攝影機在持續錄影狀態下,發生事件時的錄影參數的設定。         |
| 解析度      | 錄影畫質的解析度高低,選擇越高的解析度,畫質越清晰。          |
| 影像張數     | 每秒錄影的張數,張數越高,影像越流暢。                 |
| 影像編碼格式   | 最新的壓縮格式是 H.265 & H.265+,可以大幅壓低檔案容量。 |

# 7. 回放

### 即時回放

即時影像畫面下,點選想要回放的攝影機,頻道下方會出現控制選單,點選 此 建,可以立即回放該 頻道5分鐘前的影像。其他頻道則會持續顯示[即時的影像]。

#### 回放

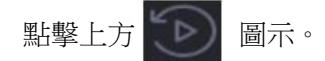

- 1. 選擇要回放的攝影機頻道。您可以點選 [多頻回放] 或是 [單頻回放]
- 2. 在日曆上,選擇要回放的日期,滑鼠雙擊該日期會於下方顯示當天的錄影狀態。[藍色] 代表該 日期有錄影檔案

[灰色] 代表該日期沒有錄影檔案

[紅色] 代表該日期有位移或事件錄影檔案

3. 用滑鼠拖曳時間軸來尋找影像,點選[回放]鍵,開始影像回放。

時間軸下方的控制列按鍵可以讓您控制回放的速度。

| нч                   | /R 4.0                                        |                                   |                                         |                                                             | 🕁 🧔 🗏 🖓         |
|----------------------|-----------------------------------------------|-----------------------------------|-----------------------------------------|-------------------------------------------------------------|-----------------|
| 頻道<br>最大重            | ♀ Q 重播 最小重播                                   |                                   |                                         |                                                             | 0000            |
| R R                  | Camera 01<br>Camera 02<br>Camera 03           |                                   |                                         |                                                             |                 |
| N                    | Camera 04                                     | NO VIDEO                          | NO VIDEO                                | NO VIDEO                                                    | NO VIDEO        |
| N N                  | Camera 08<br>Camera 07<br>Camera 08           | NO VIDEO                          | NO VIDEO                                | NO VIDEO                                                    | NO VIDEO        |
| 時間<br>(日一)           | ×<br>2020年2月><br>二 三 四 五 六<br>1               |                                   |                                         |                                                             | Hanne to        |
| 2 3<br>9 10<br>16 17 | 4 5 6 7 8<br>11 12 13 14 15<br>18 19 20 21 22 | NO VIDEO                          | NO VIDEO                                | NO VIDEO                                                    | NO VIDEO        |
| 23 24                | 25 26 27 28 29<br>自訂搜尋                        | 正常 Smar<br>2:00 14:00 16:<br>日日日ズ | 自訂 標 ● 2020-02-<br>00 18:00 20:00 22:00 | 03 00:00:06 1 月<br>243 02:00 04:00 06:00<br>(Ⅱ) ⊲⊲ ×1 ⊳⊳ ■− |                 |
| 多                    | 分割模式下                                         | ,回放操作說明                           | 如下                                      |                                                             |                 |
| 1.                   | 將滑鼠游標                                         | 縣移到螢幕右上江                          | 方,點選                                    | 可以全螢幕回放。                                                    |                 |
| 2.                   | 回放比例尺<br>幫您精準地                                | 1日                                | <b>汉時間</b> 。                            | ,您                                                          | 5.可以點擊刻度來放大或縮小, |
| 3                    | 同放控制 同                                        | 可以控制回放初                           | 東度的快慢,最快可到                              | [256X (顯云為 Max )。                                           | <b></b>         |

# 8. 備份

儲存在 NVR 本機端硬碟裡的錄影資料,可以備份到 USB 隨身碟 點擊 圖示,選擇時間和要備份攝影機頻道後點擊搜尋。

| HVR 4.0                                                      |                                  |                         | $\mathfrak{S}$ | ۲ <u>.</u>   | €3<br>€3        | E de              | 🥶 🖻   😃 |
|--------------------------------------------------------------|----------------------------------|-------------------------|----------------|--------------|-----------------|-------------------|---------|
| <ul> <li>○ 全部檔案</li> <li>② 人群外観檔案</li> <li>— 車輛檔案</li> </ul> | 時間<br>攝影機<br>標籤回放<br>事件類型<br>車牌號 | 自訂<br>[All] Camera<br>無 | •              | 2020-02-03 0 | 20200000 > 2020 | -02-03 23:59:59 📾 |         |
| <b>搜尋條件</b><br>∖                                             |                                  |                         |                | 空白條件         | 搜尋              | 儲存                |         |

#### 選擇影像檔案後點選備份。

| HVR 4.0                                                 |                                                  | Ś     |        | $\bigotimes$  | េា         |               | ිරි | Ŋ    |      | 业 🤹 🛛   ⇔                  |
|---------------------------------------------------------|--------------------------------------------------|-------|--------|---------------|------------|---------------|-----|------|------|----------------------------|
| <ul> <li>         全部檔案         ② 人群外観檔案     </li> </ul> | 群組:                                              | 頻道    | 時間     |               |            | *             |     |      | 全部類型 | 影像         圖片           備份 |
| 局〕車輛檔案                                                  | A1 2020-02-04 00:00:00 ~ 2020-02-04 10:26:59 □全遇 |       |        |               |            |               |     |      |      |                            |
|                                                         | 索引                                               | 頻道    |        | 片             | 段時間        |               |     | 檔案類型 | 查看   | 鎖定                         |
|                                                         | 1                                                | A1    | 2020-1 | 02-04 00:00:1 | 00~2020-02 | 2-04 02:46:3  | 0   | 影像   | 0    | 6                          |
| 搜尋條件                                                    | 2                                                | A1    | 2020-0 | 02-04 02:46:  | 30~2020-03 | 2-04 08:11:4  | 6   | 影像   | 0    | 6                          |
|                                                         | 3                                                | A1    | 2020-1 | 02-04 08:11:4 | 46~2020-02 | 2-04 10:26:54 | 4   | 影像   | 0    | e ,                        |
|                                                         | 共36項 第                                           | 1/16頁 |        |               |            |               |     |      |      | [Pi]                       |

點選錄影檔案和日誌,點選確定。 ※若需要在 PC 播放錄影檔案,請下載播放器。

| HVR 4.0           |                                                                                                    |                                                            | en en      | <b>≝ ﷺ</b> ∐ () |  |  |  |  |  |
|-------------------|----------------------------------------------------------------------------------------------------|------------------------------------------------------------|------------|-----------------|--|--|--|--|--|
| 1 全部協業 2 人群外観檔案   | <ul> <li>全部類型 影像 圏片</li> <li>群組: </li> <li>         41 2020-02-04 00:000 ~ 2020-02-04 10:08:21     </li> </ul> |                                                            |            |                 |  |  |  |  |  |
| find a second pac | 索引频道                                                                                                    | 片段時間                                                       | 檔案類型       | 查看 鎮定           |  |  |  |  |  |
|                   | 1 A1                                                                                                    | 備份 ×                                                       | 影像         | o d             |  |  |  |  |  |
| 搜尋條件              | 2 A1                                                                                                    | <ul> <li>錄影檔案和日誌</li> </ul>                                | 影像         | • d             |  |  |  |  |  |
|                   | 3 A1                                                                                                    | <ul> <li>接放器</li> <li>確定</li> <li>取消</li> <li>3</li> </ul> | <i>能</i> 像 | •               |  |  |  |  |  |
|                   | 共36項 第1/16頁                                                                                                    |                                                            |            | S > >1 Bi       |  |  |  |  |  |

選擇要存放的路徑,點選確定。

|                                                                                                    |                                                                                                    |                                                        |                                                                  |                                                                                                    | *                                                                             |                         |                                                                                                    |                                                                                      | 全部類型                                                                                                    | 型影像                                                                                                    | 圖   |
|----------------------------------------------------------------------------------------------------|----------------------------------------------------------------------------------------------------|--------------------------------------------------------|------------------------------------------------------------------|----------------------------------------------------------------------------------------------------|-------------------------------------------------------------------------------|-------------------------|----------------------------------------------------------------------------------------------------|--------------------------------------------------------------------------------------|----------------------------------------------------------------------------------------------------|----------------------------------------------------------------------------------------------------|-----|
| ① 人群外観檔案                                                                                                    | 群組:                                                                                                    |                                                        | 幸聞日                                                              |                                                                                                    |                                                                               |                         | ~                                                                                                    | 1                                                                                    |                                                                                                    |                                                                                                    | 備任  |
|                                                                                                    | A1 2020-                                                                                                    | 间1至前文JE                                                |                                                                  |                                                                                                    |                                                                               |                         | ^                                                                                                    |                                                                                      |                                                                                                    | C                                                                                                    | □全递 |
| ng a sectore sec                                                                                                    | 索引                                                                                                    | 設備名稱                                                   | 05                                                               | B Flash Disl                                                                                                    | <1-1 • • • • •                                                                |                         | ] 5                                                                                                    | 浅真型                                                                                  | 查看                                                                                                    | 33                                                                                                    | 定   |
|                                                                                                    | 1                                                                                                    | 名稱                                                     | 片段大                                                              | 類型                                                                                                    | 修改日期                                                                          |                         | 冊月除余                                                                                                    | 长像                                                                                   | 0                                                                                                    |                                                                                                    | ភ   |
| 尋條件                                                                                                    | 2                                                                                                    | a A                                                    |                                                                  | 檔案夾                                                                                                    | 2019-04-19 10:                                                                | :05                     | ×                                                                                                    | 《像                                                                                   | 0                                                                                                    | 0                                                                                                    | 5   |
|                                                                                                    | 3                                                                                                    | C S                                                    | 20.61MD                                                          | 檔案夾                                                                                                    | 2020-01-03 09:                                                                | :23                     | ×                                                                                                    | 像                                                                                    | 0                                                                                                    | C                                                                                                    | 5   |
|                                                                                                    |                                                                                                    | ⊨ ra                                                   | 29.64MB                                                          | 信奈                                                                                                    | 2020-01-03 16:                                                                | :21                     | ~                                                                                                    |                                                                                      |                                                                                                    |                                                                                                    |     |
|                                                                                                    |                                                                                                    | ⊨ wi                                                   | 594.77                                                           | 檔案                                                                                                    | 2020-01-06 10:                                                                | :23                     | ×                                                                                                    |                                                                                      |                                                                                                    |                                                                                                    |     |
|                                                                                                    |                                                                                                    | → 新増檔算                                                 | 陝 团                                                              | 格式化                                                                                                    | 剩餘容量                                                                          | <b>i</b> 66             | 21.54MB                                                                                                    |                                                                                      |                                                                                                    |                                                                                                    | ħ   |
|                                                                                                    |                                                                                                    | 備份類型                                                   |                                                                  | Ť                                                                                                    | 版 MP4                                                                         |                         | AVI                                                                                                    |                                                                                      |                                                                                                    |                                                                                                    |     |
|                                                                                                    |                                                                                                    |                                                        |                                                                  |                                                                                                    | 確定                                                                            |                         | 取消                                                                                                    |                                                                                      |                                                                                                    |                                                                                                    |     |
| 钻選右上角                                                                                                    |                                                                                                    | 可以查知                                                   | <b>昏</b> 備份進                                                     | 進度。                                                                                                    |                                                                               |                         |                                                                                                    |                                                                                      |                                                                                                    |                                                                                                    |     |
| 粘選右上角<br>HVR 4.0                                                                                                    |                                                                                                    | 可以查利                                                   | 看備份並<br>                                                         | 進度。<br>⊙ □                                                                                                    |                                                                               | දිටුව                   | Ş                                                                                                    |                                                                                      | بل يل                                                                                                    |                                                                                                    | 5   |
| HVR 4.0                                                                                                    | ,<br>()<br>()<br>()<br>()<br>()<br>()<br>()<br>()<br>()<br>()                                                                                                    |                                                        | 看備份並<br>                                                         | È度。<br>◎ 「                                                                                                    |                                                                               | දිරි                    | 59                                                                                                    | 刺餘                                                                                   | ₩7 mi<br>₩7 mi<br>★/1/<br>89                                                                                                    | 2 Q Q C Q C Q C Q C Q C Q C Q C Q C Q C                                                                                                    |     |
| 上選右上角 HVR 4.0 ○ ▲前線素 ○ ▲前線素                                                                                                    | 、<br>「<br>「<br>料組:<br>A1 2020-1                                                                                                    | 可以查到                                                   | 看備份進<br>周<br>~ 2020-02-04                                        | È度。                                                                                                    |                                                                               | දිරි                    | Ş                                                                                                    | 云.am<br>养鲜族<br>5<br>A1 20                                                            | また。(<br>*##mil ###<br>大小(<br>69<br>8220-02-04 0                                                                                                    | ()<br>()<br>()<br>()<br>()<br>()<br>()<br>()<br>()<br>()<br>()<br>()<br>()<br>(                                                                                                    |     |
| HVR 4.0 E 4 10 (100 m) E 4 10 (100 m) <pe (100="" 10="" 4="" m)<="" p=""> <pe (100="" 10="" 4="" m)<="" p=""> E 4 10 (100 m) <pe (100="" 10="" 4="" m)<="" p=""> <pe (100="" 10="" 4="" m)<="" p=""> E 4 10 (100 m) <pe (100="" 10="" 4="" m)<="" p=""> E 4 10 (100 m) <pe (100="" 10="" 4="" m)<="" p=""> <pe (100="" 10="" 4="" m)<="" p=""> E 4 10 (100 m) <pe (100="" 10="" 4="" m)<="" p=""> <pe (100="" 10="" 4="" m)<="" p=""> E 4 10 (100 m) <pe (100="" 10="" 4="" m)<="" p=""> <pe (100="" 10="" 4="" m)<="" p=""> <pe (100="" 10="" 4="" m)<="" p=""> E 4 10 (100 m) <pe (100="" 10="" 4="" m)<="" p=""> <pe (100="" 10="" 4="" m)<="" p=""> E 4 10 (100 m) <pe (100="" 10="" 4="" m)<="" p=""> <pe (100="" 10="" 4="" m)<="" p=""> E 4 10 (100 m) <pe (100="" 10="" 4="" m)<="" p=""> <pe (100="" 10="" 4="" m)<="" p=""> <pe (100="" 10="" 4="" m)<="" p=""> <pe (100="" 10="" 4="" m)<="" p=""> <pe (100="" 10="" 4="" m)<="" p=""> <pe (100="" 10="" 4="" m)<="" p=""> <pe (100="" 10="" 4="" m)<="" p=""> <pe (100="" 10="" 4="" m)<="" p=""> <pe (100="" 10="" 4="" m)<="" p=""> <pe (100="" 10="" 4="" m)<="" p=""> E 4 10 (100 m) <pe (100="" 10="" 4="" m)<="" p=""> <pe 10<="" 4="" td=""><td>・<br/>「<br/>単組。<br/>A1 2020-1<br/>東引</td><td>可以查示<br/>频道 K<br/>02-04 00:00.00</td><td>看備份進<br/>開<br/>~ 2020-02-04</td><td>赴度。</td><td></td><td>¢</td><td>のないで、「「「」」の「「」」の「「」」の「「」」の「「」」の「」」の「「」」の「」」の</td><td>ム.am<br/>新統。<br/>6<br/>A1 20</td><td>せ、4<br/>************************************</td><td>→ (梁) (<br/>) (四) (→<br/>) (1) (2)<br/>(1) (2)<br/>(1) (2)</td><td></td></pe></pe></pe></pe></pe></pe></pe></pe></pe></pe></pe></pe></pe></pe></pe></pe></pe></pe></pe></pe></pe></pe></pe></pe></pe></pe></pe></pe> | ・<br>「<br>単組。<br>A1 2020-1<br>東引                                                                                                    | 可以查示<br>频道 K<br>02-04 00:00.00                         | 看備份進<br>開<br>~ 2020-02-04                                        | 赴度。                                                                                                    |                                                                               | ¢                       | のないで、「「「」」の「「」」の「「」」の「「」」の「「」」の「」」の「「」」の「」」の                                                                                                    | ム.am<br>新統。<br>6<br>A1 20                                                            | せ、4<br>************************************                                                                                                    | → (梁) (<br>) (四) (→<br>) (1) (2)<br>(1) (2)<br>(1) (2)                                                                                                    |     |
| HVR 4.0 C: 全部は末 ② 人群外戦協案 ③ 単糖協案                                                                                                    | ・<br>()<br>()<br>()<br>()<br>()<br>()<br>()<br>()<br>()<br>()                                                                                                    | 可以查示<br>频道 · · · · · · · · · · · · · · · · · · ·       | 昏備份進<br>耐<br>~ 2020-02-04                                        | 赴度。                                                                                                    | ★ H0 2020-02-04 02:46:30                                                      | දිලිදි                  | ♪<br>檔案類型<br>影像                                                                                                    | 点 500<br>射統<br>5<br>A1 20<br>A1 20                                                   | ی دی<br>هند سال عند رو<br>هند کرد.<br>الا کرد<br>الا کرد<br>ال<br>ال<br>ال<br>الا کرد<br>ال<br>ال<br>الا کرد<br>ال<br>ال<br>ال<br>ال<br>ال<br>ال<br>ال<br>ال<br>ال<br>ال                                                                                                    | 日<br>(日本)<br>(日本)<br>( |     |
| <b>HVR 4.0 EXAMPLE 1 EXAMPLE 1 EXA</b>                                                                                                    | ・                                                                                                    | 可以查示<br>频道 e<br>02-04 00.00.00<br>频道<br>A1<br>A1       | 昏備份進<br>m<br>~ 2020-02-04<br>2020-02-04                          | 建度。<br>◎ □<br>10:26:59<br>// 段8<br>24:00:00:00-7<br>34:02:46:30-2                                                                                                    | ₹R0<br>2020-02-04 02:46:30<br>2020-02-04 08:11:46                             | ¢;;;                    | (加)<br>「<br>「<br>「<br>「<br>「<br>」<br>「<br>」<br>「<br>」<br>「<br>」<br>」<br>「<br>」<br>」<br>「<br>」<br>」<br>「<br>」<br>」<br>「<br>」<br>」<br>「<br>」<br>」<br>」<br>」<br>」<br>「<br>」<br>」<br>」<br>」<br>」<br>」<br>」<br>二<br>一<br>二<br>二<br>二<br>二<br>二<br>二<br>二<br>二<br>二<br>二<br>二 | (本.sm)<br>東國政治<br>(本)<br>(本)<br>(本)<br>(本)<br>(本)<br>(本)<br>(本)<br>(本)<br>(本)<br>(本) | また。<br>本本目<br>をかい。<br>89<br>929-02-04 0<br>9296<br>120-02-04 0<br>9296                                                                                                    | ()<br>()<br>()<br>()<br>()<br>()<br>()<br>()<br>()<br>()<br>()<br>()<br>()<br>(                                                                                                    |     |
| 計選右上角 HVR 4.0 ※報告 ※報告 ※目前 ※目前                                                                                                    | ・                                                                                                    | 可以查和<br>频道<br>02-04 00:00:00<br>须道<br>A1<br>A1<br>A1   | 昏備份進<br>和<br>~ 2020-02-04<br>2020-02-0<br>2020-02-0<br>2020-02-0 | E度。                                                                                                    | *R0<br>2020-02-04 02:46:30<br>2020-02-04 08:11:46<br>2020-02-04 10:26:54      | ¢¢;>                    | (<br>)<br>(<br>)<br>(<br>)<br>(<br>)<br>(<br>)<br>(<br>)<br>(<br>)<br>(<br>)<br>(<br>)<br>(<br>)                                                                                                    | ム.am<br>新餘。<br>5<br>A1 20<br>A1 20                                                   | <ul> <li>4</li> <li>4</li></ul> | (1)<br>(1)<br>(1)<br>(1)<br>(1)<br>(1)<br>(1)<br>(1)<br>(1)<br>(1)                                                                                                    |     |
| 出選右上角 HVR 4.0 C: 全部構築 (2) 人群外眼檔案 (2) 早畅檔案 (2) 単畅檔案 (2) 単畅檔案                                                                                                    | المحافظ المحافظ المحاف<br>المحافظ المحافظ المحافظ المحافظ المحافظ المحافظ المحافظ المحافظ المحافظ المحافظ المحافظ المحافظ المحافظ المحاف | 可以查<br><sup>////////////////////////////////////</sup> | 昏備份進<br>~ 2020-02-04<br>2020-02-0<br>2020-02-0<br>2020-02-0      | ● C ■ C ■ C <td>\$<br/>\$<br/>2020-02-04 02:46:30<br/>2020-02-04 08:11:46<br/>2020-02-04 10:26:54</td> <td>00<br/>6<br/>4</td> <td>59<br/>植栗類型<br/>影像<br/>影像</td> <td><u>〜 500</u><br/>寿候<br/>A1 20<br/>A1 20</td> <td><ul> <li>・・・・・・・・・・・・・・・・・・・・・・・・・・・・・・・・・・・・</li></ul></td> <td>(回)     (回)     (ভ)     (ভ)     (ভ)     (ভ)     (ভ)     (ভ)     (ভ)     (ভ)     (ভ)     (ভ)     (ভ)     (ভ)     (ভ)     (ভ)     (ভ)     (ভ)     (ভ)     (ভ)      (ভ)     (ভ)     (ভ)</td> <td></td> | \$<br>\$<br>2020-02-04 02:46:30<br>2020-02-04 08:11:46<br>2020-02-04 10:26:54 | 00<br>6<br>4            | 59<br>植栗類型<br>影像<br>影像                                                                                                    | <u>〜 500</u><br>寿候<br>A1 20<br>A1 20                                                 | <ul> <li>・・・・・・・・・・・・・・・・・・・・・・・・・・・・・・・・・・・・</li></ul>                                                                                                    | (回)     (回)     (ভ)     (ভ)     (ভ)     (ভ)     (ভ)     (ভ)     (ভ)     (ভ)     (ভ)     (ভ)     (ভ)     (ভ)     (ভ)     (ভ)     (ভ)     (ভ)     (ভ)     (ভ)      (ভ)     (ভ)                                                                                                    |     |
| 計選右上角 HVR 4.0 ○. 全部構築 ② 人群外眼檔案 ◎ 単輔爆案 #報爆条件                                                                                                    | ・<br>ギ組・<br>A1 2020-1<br>2<br>3<br>-<br>-<br>-<br>-<br>-<br>-<br>-<br>-<br>-<br>-<br>-<br>-<br>-                                                                                                    | 可以查                                                    | 昏備份進<br>~ 2020-02-04<br>2020-02-0<br>2020-02-0<br>2020-02-0      | ● C ■ C ■ C <td>下部</td> <td>63)<br/>0<br/>5<br/>6<br/>4</td> <td>59<br/>檀葉類型<br/>影像<br/>影像</td> <td>あ. am<br/>単体<br/>ら<br/>A1 20<br/>A1 20<br/>正</td> <td><ul> <li>・・・・・・・・・・・・・・・・・・・・・・・・・・・・・・・・・・・・</li></ul></td> <td></td> <td></td>                                                                                                    | 下部                                                                            | 63)<br>0<br>5<br>6<br>4 | 59<br>檀葉類型<br>影像<br>影像                                                                                                    | あ. am<br>単体<br>ら<br>A1 20<br>A1 20<br>正                                              | <ul> <li>・・・・・・・・・・・・・・・・・・・・・・・・・・・・・・・・・・・・</li></ul>                                                                                                    |                                                                                                    |     |

## 9. 攝影機管理

在獲取實際影像或錄製影像之前,應將網絡攝影機添加到設備的列表中。

#### 手動增加攝影機

Step 1: 在主畫面上點選攝影機圖示 進入到攝影機管理

Step 2: 點選自訂新增或是頻道內的 — 呼叫增加攝影機選項

Step 3: 輸入 IP 位址、编碼協定、管理埠號、帳號、密碼

| 编號 | 狀態    | 安全  | 性    | IP位址        | 裝置型號 |   |     |
|----|-------|-----|------|-------------|------|---|-----|
| 1  | ~     | 🥑 Ē | 啟動   | 192.168.251 | IPC  |   |     |
| 2  | -     | 🥥 Ē | 总動   | 192.168.251 | IPC  |   |     |
|    |       | _   |      |             |      |   |     |
|    | 網路攝影機 | 〕址  | 192. | 168.251.125 |      |   |     |
|    | 编碼    | 盘定  | HUN  | Т           |      | • |     |
|    | 管理    | 阜號  | 80   |             |      |   |     |
|    | 傳輸    | 翕定  | 自動   |             |      | • |     |
|    | 3     | 長號  | adm  | in          |      |   |     |
|    | 1     | 密碼  |      |             |      |   |     |
| 使  | 用頻道預設 | 密碼  |      |             |      |   |     |
|    |       |     |      |             |      |   |     |
|    |       |     |      |             |      |   |     |
|    |       |     |      |             |      |   |     |
|    |       |     |      |             | 抽品   | - | 186 |

Figure 1-1 Add IP Camera

Step 4: 點選新增按鈕完成增加攝影機

#### 自動增加攝影機

Step 1: 在攝影機管理選單內,點選下方的線上設備清單

| NVR 4.0                | Q 3           | D 0 0                                   | 8 8        | P 88               | ある(単)(O     |  |
|------------------------|---------------|-----------------------------------------|------------|--------------------|-------------|--|
| C ANK                  | - CAR + 8284  | × 89 ().83/88 ···                       | A # 8 K    |                    | NARY 20 (1) |  |
| лека<br>0 48<br>В язык |               |                                         | NOS.       |                    |             |  |
| - ****                 | -             | Gi Carva D                              | D ICHIM    | ( ) = ### 0.4(#)   | 15          |  |
|                        |               |                                         |            |                    |             |  |
|                        |               |                                         |            |                    |             |  |
|                        | + == 0 ===    | P en                                    |            |                    | 81887       |  |
|                        | CONTRACTOR OF | 245 288                                 | AN NETS    | MAKE TELT          | 15. 15      |  |
|                        |               | 0786 10 M839133<br>0 186 10: 10 M839133 | 1 K<br>1 K | 08 1904<br>08 1904 |             |  |
|                        |               |                                         |            |                    |             |  |
|                        |               |                                         |            |                    |             |  |

Step 2: 選擇已被搜尋到的網路攝影機.

Step 3: 點選新增後系統會自動加入網路攝影機

| ┼ 新增 🙄 重新整理 🔎 啟動 |    |    |       |                 |    |      |      |      |    | 輸入開鍵字 |  |  |
|------------------|----|----|-------|-----------------|----|------|------|------|----|-------|--|--|
|                  | 編號 | 狀態 | 安全性   | IP位址            | 編輯 | 裝置型號 | 编碼協定 | 管理阜號 | 序號 | 初體    |  |  |
|                  | 1  | 1  | 🕑 己啟動 | 192.168.251.125 | Ľ  | IPC  | HUNT | 80   |    |       |  |  |
|                  | 2  |    | ⊘ 己啟動 | 192.168.251.104 |    | IPC  | HUNT | 80   |    |       |  |  |
|                  |    |    |       |                 |    |      |      |      |    |       |  |  |
|                  |    |    |       |                 |    |      |      |      |    |       |  |  |
|                  |    |    |       |                 |    |      |      |      |    |       |  |  |
|                  |    |    |       |                 |    |      |      |      |    |       |  |  |

### 配置自定義協議增加攝影機

要連接未配置標準協議的網絡攝像機,可以為其配置自定義協議。

1. 點選進階設定>編碼設定.

| 協訂管理 |                |           |               | 2      | > |
|------|----------------|-----------|---------------|--------|---|
| 自訂協定 | 自訂協定 1         |           |               | •      |   |
| 協定名稱 | TV             |           |               |        |   |
| 碼流類型 | ✓主碼流           |           | ☑子碼家          | i.     |   |
| 類型   | RTSP           | •         | RTSP          | -      |   |
| 傳輸協定 | 自動             | •         | 自動            | •      |   |
| 阜號   | 554            |           | 554           |        |   |
| 路徑   | rtsp://192.16  | 68.1      | rtsp://192.1  | 68.1   |   |
|      | 範例:[類型]://[    | iP位址]:[   | 阜號]/[路徑]      |        |   |
|      | rtsp://192.168 | .0.1:554/ | ch1/main/av_s | stream |   |
|      |                |           |               | 取      | 消 |

Figure 1-2 Protocol Management

- 2. 選擇傳輸的協議類型,然後選擇傳輸協議。
- Ⅰ 類型:採用自定義協議的網絡攝像機必須支援通過標準 RTSP 獲取流。
- 路徑:必須聯繫網絡攝像機的製造商以查詢 RTSP URL 以獲取主碼流和子碼流。 URL 的格式為:[類型]://[網絡攝像機的 IP 地址]:[端□]/[路徑]。 例如:rtsp://192.168.1.55:554/ch1/main/av\_stream。

# 10. IE 遠端監控

請打開 IE 瀏覽器,輸入您要登入設備的 IP 位址 (例如: http://192.168.1.100)確認後。第一次 使用的電腦,系統會要求您安裝 [Web Component] 到電腦上,請下載儲存 [Web Component] 後,<u>先把 IE 瀏覽器關掉後</u>,再執行安裝動作。

| · · · · · · · · · · · · · · · · · · · |                                                  | 繁體中文 | ~ |
|---------------------------------------|--------------------------------------------------|------|---|
|                                       |                                                  |      |   |
|                                       | £                                                |      |   |
|                                       | ■ 密碼<br>是否忘記密碼 ?                                 |      |   |
|                                       | 登入                                               |      |   |
|                                       | No orden in named at the Albert Albert of Beauty |      |   |

在右上角您會看到語言設定選項,您可以選擇您所喜好的語言。 在登入頁面請輸入您的帳號跟密碼,點選登入您將會直接進入到即時畫面影像。 帳號的預設值是 admin。

|               |        | 損買                | 回放                                                                                                    | 副片 設定  |     |                             |            |                |            | I adm       | in 🗗 | 靈出   |
|---------------|--------|-------------------|----------------------------------------------------------------------------------------------------|--------|-----|-----------------------------|------------|----------------|------------|-------------|------|------|
| Embedded Ne   | et DVR |                   |                                                                                                    |        |     |                             |            |                | P.T.2      | Ľ.          |      |      |
| Camera 01     | ·m 15  | -                 | -                                                                                                    | -      |     |                             |            |                |            |             | 6    | đ    |
| 🛞 Camera 02   | ·m 13  |                   |                                                                                                    |        |     | THE OWNER OF TAXABLE PARTY. |            |                |            |             |      | ų    |
| Camera 03     | @ ta   |                   | the second                                                                                                    |        | -   | and the second second       | Second and | and the second | •          | 0           | - D  |      |
| 🛋 Camera 04   | i≡ të  | SER OOS           |                                                                                                    |        |     | 0000                        |            | 3 8 8 4 4 4    |            |             | 0    | 0    |
| Camera 05     | @ ta   | the second second | and the second second s | -      |     |                             |            | - A BARRA      |            |             |      | -    |
| 💽 Camera 06   | @ tə   |                   | ALC: N                                                                                                    |        |     |                             |            | Refer Lak      | _          | -0          |      | = [4 |
| 💽 Camera 07   | ·= ta  |                   |                                                                                                    |        |     |                             |            |                | -14-       | 0           | 9    | =    |
| 🛋 Camera 08   | ie ta  |                   |                                                                                                    |        |     |                             |            |                | 161        |             |      |      |
| 🐞 Camera 09   | @ ta   | NO V              | IDEO                                                                                                    | NO VIE | EO  | NO VIDEO                    | NO         | VIDEO          | 1.59       | 4           |      |      |
| 🖲 Camera 10   | @ ta   |                   |                                                                                                    |        |     |                             |            |                | V          |             | 2    |      |
| Camera 11     | · tə   |                   |                                                                                                    |        |     |                             |            |                | 預設         | 脂1          | 23   | > ,  |
| Camera 12     | @ tõ   |                   |                                                                                                    |        |     |                             |            |                | ><br>70.00 | <b>第</b> 52 |      | -    |
| Camera 13     | ie 15  |                   |                                                                                                    |        |     |                             |            |                | 28 10      | Rto.        |      |      |
| Camera 14     | · tə   |                   |                                                                                                    |        |     |                             |            |                | IRAR       | ed 2        |      |      |
| 氏 Camera 15   | @ ta   | NOV               | IDEO                                                                                                    | NO VIE | DO. | NO VIDEO                    | NO         | VIDEO          | 預設         | 出4          |      |      |
| Camera 16     | 📾 ta   |                   |                                                                                                    |        |     |                             |            |                | 預設         | 165         |      |      |
| ZeroChannel 0 | 01 📾   |                   |                                                                                                    |        |     |                             |            |                | 預設         | 點6          |      |      |
|               |        |                   |                                                                                                    |        |     |                             |            |                | 预設         | <b>第</b> 47 |      |      |
|               |        |                   |                                                                                                    |        |     |                             |            |                | 25 60      | 870         |      |      |
|               |        | NOV               | IDEO                                                                                                    | NO VIE | FO  | NO VIDEO                    | NO         | VIDEO          | TRAN       | 10          |      |      |
|               |        |                   | IDLO                                                                                                    | NO VIL | 20  | NO VIDEO                    |            | VIDEO          | 預設         | 粘9          |      |      |
|               |        |                   |                                                                                                    |        |     |                             |            |                | 預設         | 點10         |      |      |
|               |        |                   |                                                                                                    |        |     |                             |            |                | 預設         | 點11         |      |      |
|               |        | 🔲 • tē • 🖞 •      | at the second second se |        |     |                             | 6060       | t ← → 🔥 - 😫    | 預設         | 點12         |      | •    |

|                 |        | RR              | 回放                                                                                                    | 開片                                                                                                    |                                                                                                    |                   |                                                                                                    |                                                                                                    |      | 1        | idmin | B 1  |    |
|-----------------|--------|-----------------|----------------------------------------------------------------------------------------------------|----------------------------------------------------------------------------------------------------|----------------------------------------------------------------------------------------------------|-------------------|----------------------------------------------------------------------------------------------------|----------------------------------------------------------------------------------------------------|------|----------|-------|------|----|
| Embedded Ne     | t DVR  |                 |                                                                                                    | -                                                                                                    |                                                                                                    |                   |                                                                                                    |                                                                                                    | P.T. | Z.       | (4    |      |    |
| Camera 01       | en ta  | -               | -                                                                                                    |                                                                                                    | -                                                                                                    |                   |                                                                                                    |                                                                                                    |      |          |       | 0    | đ  |
| Camera 02       | en ta  |                 |                                                                                                    | 100                                                                                                    | The second second second second second second second second second second second second second second second s |                   |                                                                                                    | Contraction of the local division of the local division of the loc |      | -        | -     | ~    | ч. |
| Camera 03       | en ta  | STATE OF STREET | -                                                                                                    | and a lot of the lot of the lot o | 1 1 1 1 1 1 1 1 1 1 1 1 1 1 1 1 1 1 1                                                                          | The second second | and the second second s | and the second second                                                                                                    |      | U        | •     | 2    |    |
| Si Camera 04    | æ të   | 000             | Concession of the                                                                                                    | 0.0                                                                                                    | (0.0)                                                                                                    | 0000              |                                                                                                    | 0.00.00                                                                                                    |      |          | 4     | 0    | 0  |
| 🛞 Camera 05     | e të   | - All           | - And - And | -                                                                                                    |                                                                                                    | The second second |                                                                                                    | A                                                                                                    | -    |          |       | -    | ~  |
| (a) Camera 06   | en ta  |                 | NING 3                                                                                                    |                                                                                                    | ALC: N                                                                                                    |                   | a start                                                                                                    |                                                                                                    | - B  | _        | 0     | -    | 4  |
| 🛞 Camera 07     | en ta  |                 | 2                                                                                                    |                                                                                                    |                                                                                                    |                   |                                                                                                    |                                                                                                    | -9-  | 10       | 20    | 48.1 | =  |
| 🛋 Camera 08     | en ta  |                 |                                                                                                    |                                                                                                    |                                                                                                    |                   |                                                                                                    |                                                                                                    | 183  |          |       |      |    |
| (a) Camera 09   | en ta  | NO V            | IDEO                                                                                                    | NO                                                                                                    | VIDEO                                                                                                    | NO VIDE           | O N                                                                                                    | O VIDEO                                                                                                    | 1.54 | et.      |       |      |    |
| Camera 10       | en të  |                 |                                                                                                    |                                                                                                    |                                                                                                    |                   |                                                                                                    |                                                                                                    |      | <b>*</b> | ø     |      |    |
| Camera 11       | en ta  |                 |                                                                                                    |                                                                                                    |                                                                                                    |                   |                                                                                                    |                                                                                                    | 102  | 9.861    | 3     | 0    |    |
| Camera 12       | a të   |                 |                                                                                                    |                                                                                                    |                                                                                                    |                   |                                                                                                    |                                                                                                    |      | OB:2     |       |      | -  |
| Camera 13       | en ta  |                 |                                                                                                    |                                                                                                    |                                                                                                    |                   |                                                                                                    |                                                                                                    | -    | A 100 A  |       |      |    |
| Camera 14       | en 15  | DESCRIPTION OF  | and a manufacture of a manufacture of                                                                                                    | 10111000000000                                                                                                    |                                                                                                    |                   |                                                                                                    |                                                                                                    | 20.0 | 91E3     |       |      |    |
| 🛞 Camera 15     | an 15  | NO V            | IDEO                                                                                                    | NO                                                                                                    | VIDEO                                                                                                    | NO VIDE           | O N                                                                                                    | O VIDEO                                                                                                    | 预算   | 2864     |       |      |    |
| Camera 16       | en tij |                 |                                                                                                    |                                                                                                    |                                                                                                    |                   |                                                                                                    |                                                                                                    | 100  | Q.165    |       |      |    |
| E ZeroChannel 0 | 1 10   |                 |                                                                                                    |                                                                                                    |                                                                                                    |                   |                                                                                                    |                                                                                                    | 100  | 858.9    |       |      |    |
| -               |        |                 |                                                                                                    |                                                                                                    |                                                                                                    |                   |                                                                                                    |                                                                                                    | -    | 0817     |       |      |    |
| (1              |        |                 |                                                                                                    |                                                                                                    |                                                                                                    |                   |                                                                                                    |                                                                                                    |      |          |       |      |    |
|                 |        | NOT             | IDEO                                                                                                    | NO.                                                                                                    | UIDEO                                                                                                    | NOTION            | 0                                                                                                    | O TUDEO                                                                                                    | 98.0 | 51808    |       |      |    |
|                 |        | NOV             | IDEO                                                                                                    | NO                                                                                                    | VIDEO                                                                                                    | NO VIDE           | N                                                                                                    | O VIDEO                                                                                                    | 98.8 | 8859     |       |      |    |
|                 |        |                 |                                                                                                    |                                                                                                    |                                                                                                    |                   |                                                                                                    |                                                                                                    | 98.2 | Q#510    |       |      |    |
|                 |        |                 |                                                                                                    |                                                                                                    |                                                                                                    |                   |                                                                                                    |                                                                                                    | 58.0 | 段點11     |       |      |    |
|                 |        | II. 15. 4.      | and .                                                                                                    |                                                                                                    |                                                                                                    |                   | 3 6 0 6                                                                                                    | Q + + + · :                                                                                                    | 1 10 | 08112    |       |      | ~  |

| 區塊 | 功能說明     |
|----|----------|
| 1  | 攝影機頻道列表  |
| 2  | 即時影像     |
| 3  | 影像撥放控制面板 |
| 4  | PTZ 控制面板 |

### 多分割模式

您可以在即時影像頁面下選擇多分割模式,在影像播放控制面板區域,請點選將會出現1/4/9/16分割的選項。執行多分割畫面的切換時,即時影像會持續播放 · 不受影響。

### 依頻道選取即時影像

在選擇多分割模式後,請選擇要監控的攝影機頻道,在頻道列表中點選,,頻道影像就會開啟於即時畫面中,圖示將會變為,。

### P.T.Z.控制

在您開始控制 PTZ 之前,請先完成 PTZ 的設定輸入。當 PTZ 成功與設備配對時,您才可以控制 PTZ (相關設定可參閱本機端 PTZ 設定)。

- 1. 請先進入 RS-485 設定的頁面。[設定] → [RS-485 設定]
- 2. 請在攝影機的下拉式選單挑出您的 PTZ 攝影機頻道。
- 3. 請輸入 PTZ 的參數設定。
- 4. 設定後請按[儲存]。

|    |       | 預覽 回加          | 故 圖片           | 設定     | 👤 admin | [→ 登出 |
|----|-------|----------------|----------------|--------|---------|-------|
| Ţ  | 本機諾   | 基本訊息 時間設定      | RS-485 選單輸出 關於 |        |         |       |
|    | 系統    | 攝影機            | [A1] Camera 01 | ~      |         |       |
|    | 系統設置  | R \$485        |                |        |         |       |
|    | 系統維護  | 鮑率             | 9600           | ~      |         |       |
|    | 安全管理  | 數據元率           | 8              | ~      |         |       |
|    | 攝影機管理 | 停止元率           | 1              | ~      |         |       |
|    | 帳號管理  | 奇偶性            | 無              | ~      |         |       |
| 0  | 網路    | 流量控制           | 無              | $\sim$ |         |       |
| Q. | 視音頻   | 解碼器類型          | UTC            | ~      |         |       |
| 14 | 影像    | 解碼器位置          | 0              |        |         |       |
|    | 事件    |                |                |        |         |       |
| -  | 儲存    | <b>[</b> ] 複製到 | <b>冒</b> 儲存    |        |         |       |
| FQ | 車輛檢測  |                |                |        |         |       |
| 63 | 智慧分析  |                |                |        |         |       |

P.T.Z.

| ۲             |   | 4 | ď      | Q,  |
|---------------|---|---|--------|-----|
| •             | Ü | • | ت<br>٦ | ō   |
|               | • | 4 | 0      | 0   |
|               |   |   |        |     |
|               |   | 0 |        | = 4 |
| - <u>i</u> g: | 0 |   | -      | = 4 |

| 按鍵   | 功能說明                  |
|------|-----------------------|
|      | 方向控制<br>自動巡航          |
| o d  | 鏡頭 zoom out / zoom in |
| 5 6  | 焦距 - / +              |
| 0 0  | 光圈 - / +              |
|      | 開啟/關閉燈光               |
| 0    | 開啟/關閉兩刷               |
| 22   | 輔助對焦                  |
| -    | 鏡頭格式化                 |
| ≡    | 主選單                   |
| (10) | 啟動手動追蹤                |
| ίφ.  | 開啟 3D 定位              |
|      | 快速球移動速度控制             |

#### 手動錄影

請點選 • 的圖示開始該頻道的手動錄影功能,若圖示沒變成 • 系統將會跳出提示視窗說明[錄影失 敗],當錄影已經啟動時,您可以點選 • 來停止錄影。 若想同時啟動全部頻道錄影功能時,請點選 • ;或請點選 • 來停止所有頻道的錄影功能。

#### 排程錄影

請先進入排程錄影的頁面:[設定]→[儲存]→[排程設定]→[錄影排程]

- 1. 請檢查是否已啟動排程錄影功能。
- 2. 請點擊兩下排程條,可設定錄影類型和時間排程。

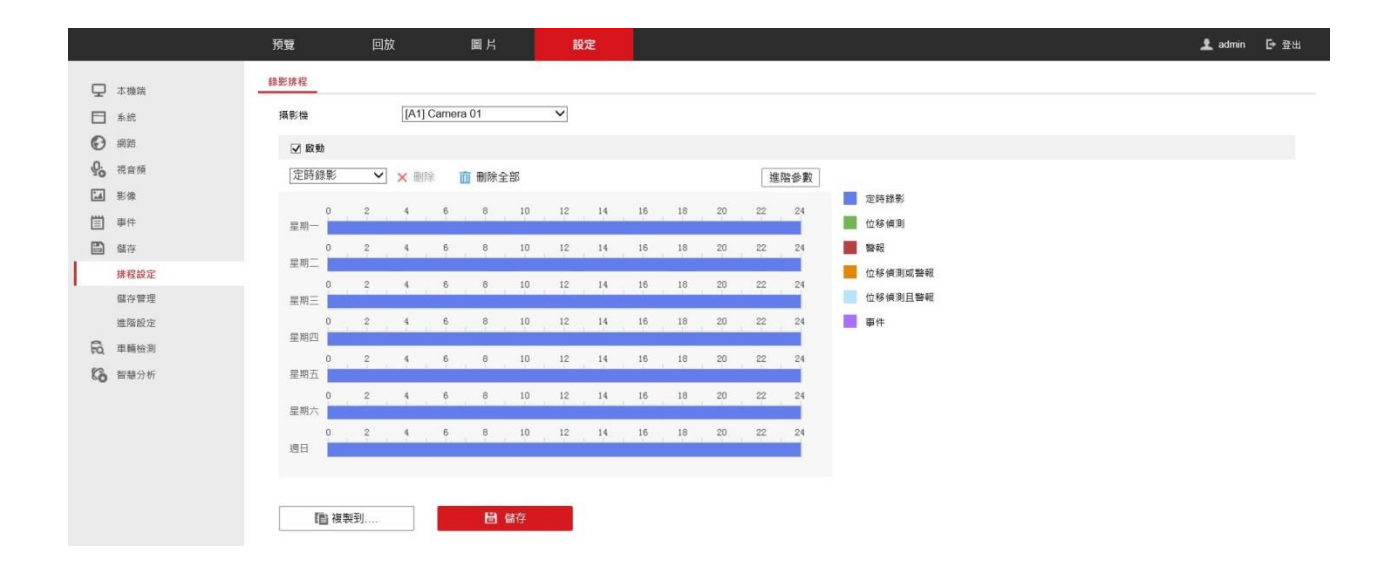

排程錄影裡支援6種錄影類型:[定時錄影]、[位移偵測]、[警報]、[位移偵測或警報]、[位移偵 測和警報]、[事件]。

[定時錄影] 是指設備在該設定的時段內,持續錄影。

[位移偵測] 是指設備在該設定的時段內,發生位移觸發時,才會錄影。[警報] 是指設備在該設定的時段內,發生警報觸發時,才會錄影。

[位移偵測或警報] 是指設備在該設定的時段內,當有位移或警報觸發時, 才會錄影。[位移偵測和警報] 是指設備在該設定的時段內,同時有位移和 警報觸發時,才會錄影。[事件] 是指設備在該設定的時段內,發生事件時, 才會錄影。

注意:若要啟動位移偵測的排程錄影,必須先啟動位移偵測的功能,同時設定好要偵測的攝影機與區域。注意:設定分段錄影時,請注意時段請勿重疊。

#### 進階設定

在進階設定裡,您可以設定事件的啟用儲存聲音、事件觸發前可錄影時間、事件觸發後可錄影時間、碼流類型及保存影片/圖片的時間等設定。

| ✔ 儲存聲音      |     |              |
|-------------|-----|--------------|
| 事件觸發前可錄影時間  | 5秒  | $\checkmark$ |
| 事件觸發後可錄影時間  | 5秒  | ~            |
| 碼流類型        | 主碼流 | $\checkmark$ |
| 保存影片/圖片的時間: | 0   | 天            |

[儲存聲音] 是指同步錄音到影片。

[事件觸發前可錄影時間] 是指您希望事件[發生前]多久的影像可以 被錄影下來。[事件觸發後可錄影時間] 是指您希望事件[結束後]多 久的影像可以被錄影下來。[碼流類型] 是指您希望事件發生時,錄 影的碼流類型。

[保存影片/圖片的時間] 若設定為 0,代表 NVR 在未開啟循環錄影時不會主動刪除該檔案。

### **回放** 支援多分割模式影像回放。

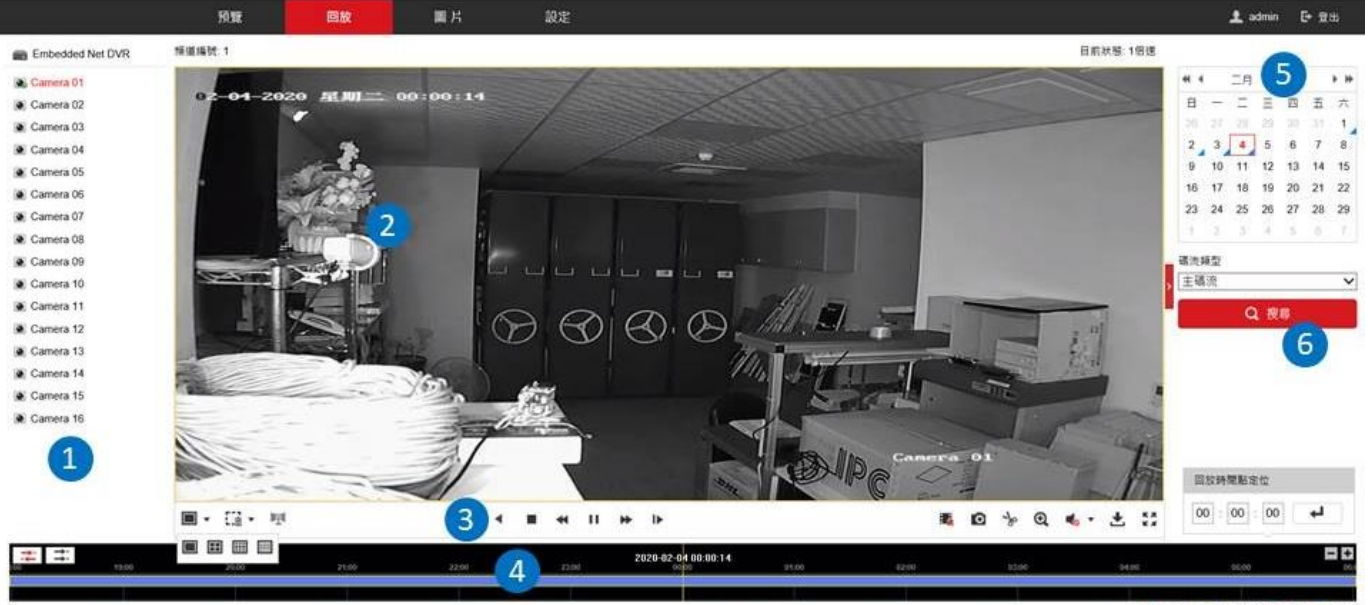

■ 命令親發 ■ 定時錄影 ■ 發報 🧧 手動

| 區塊 | 功能說明                                    |
|----|-----------------------------------------|
| 1  | 攝影機頻道列表                                 |
| 2  | 回放影像                                    |
| 3  | 影像回放控制面板                                |
| 4  | 時間條                                     |
| 5  | 「」「「」「」「」」「」」「」」「」」「」」「」」「」」「」」「」」「」」「」 |
| 6  | 影像搜尋鍵                                   |

### 回放控制面板說明

| <b>—</b> • | • |  | 44 |  | ÞÞ | I► |  |  | 0 | de | Đ, | 16 - | ± | ** |
|------------|---|--|----|--|----|----|--|--|---|----|----|------|---|----|
|------------|---|--|----|--|----|----|--|--|---|----|----|------|---|----|

| 按鍵  | 功能說明    | 按鍵                        | 功能說明    |
|-----|---------|---------------------------|---------|
| •   | 播放      |                           | 停止      |
| **  | 慢轉 (減速) | *                         | 快轉 (加速) |
|     | 單張回放    | ۵                         | 截圖      |
|     | 停止所有回放  | Ŧ                         | 下載      |
| क क | 影像剪輯備份  | <b>4</b> 0 - <b>(1)</b> - | 聲音開/關   |
| 1   | 倒轉      |                           |         |

### 回放操作

1. 請先在攝影機頻道列表內,選擇要回放的頻道(預設值為第1頻道)。

| Embedded Net DVR |
|------------------|
| Camera 01        |
| Camera 02        |
| Camera 03        |
| Camera 04        |

- 2. 在日曆區選擇要回放的日期。
- 3. 點選 [搜尋] 鍵,系統會顯示符合條件的錄影影像。

| 4 4 |    | 五月 |    | 2016 | • • |    |
|-----|----|----|----|------|-----|----|
| B   | -  | Ξ  | Ξ  | 四    | 五   | 六  |
| 1   | 2  | 3  | 4  | 5    | 6   | 7  |
| 8   | 9  | 10 | 11 | 12   | 13  | 14 |
| 15  | 16 | 17 | 18 | 19   | 20  | 21 |
| 22  | 23 | 24 | 25 | 26   | 27  | 28 |
| 29  | 30 | 31 | 1  | 2    | 3   | 4  |
| 5   | 6  | 7  | 8  | 9    | 10  | 11 |

 您也可以直接輸入定位的時間,讓系統直接從那個時間點開始回放。於時間欄位內,輸入時間後, 點選 · 。

| ▶ 00:00:00 | 回放 | 時 | 間點 | 定 | 11 |   |
|------------|----|---|----|---|----|---|
|            | 00 | : | 00 | : | 00 | 4 |

5. 您也可以利用滑鼠,直接拖曳下方的時間條,來找到您要回放的影像檔案。

| 2012-00-14 16:19:49 |          |       |       |       |       |       |       |       |          |            | 1             |
|---------------------|----------|-------|-------|-------|-------|-------|-------|-------|----------|------------|---------------|
|                     | 86 52/04 | 13/01 | 16,00 | 15,80 | 16(88 | 17/99 | 18,98 | 12/84 | 29,99    | 21,66      | 22780         |
|                     |          |       |       |       |       |       |       |       |          |            |               |
|                     |          |       |       |       |       |       |       |       | Command. | Schedule B | Alarm 🖸 Manua |